## Introduction to Agent Portal

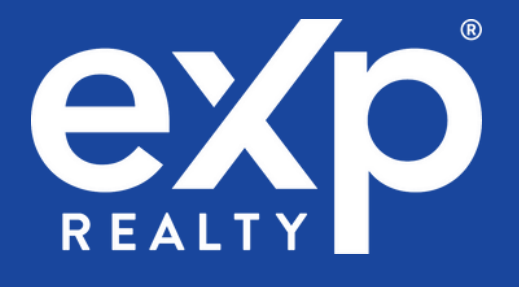

# eXp Global Agents can now generate Referral Agreements with all eXp Agents <u>IN SECONDS</u>!

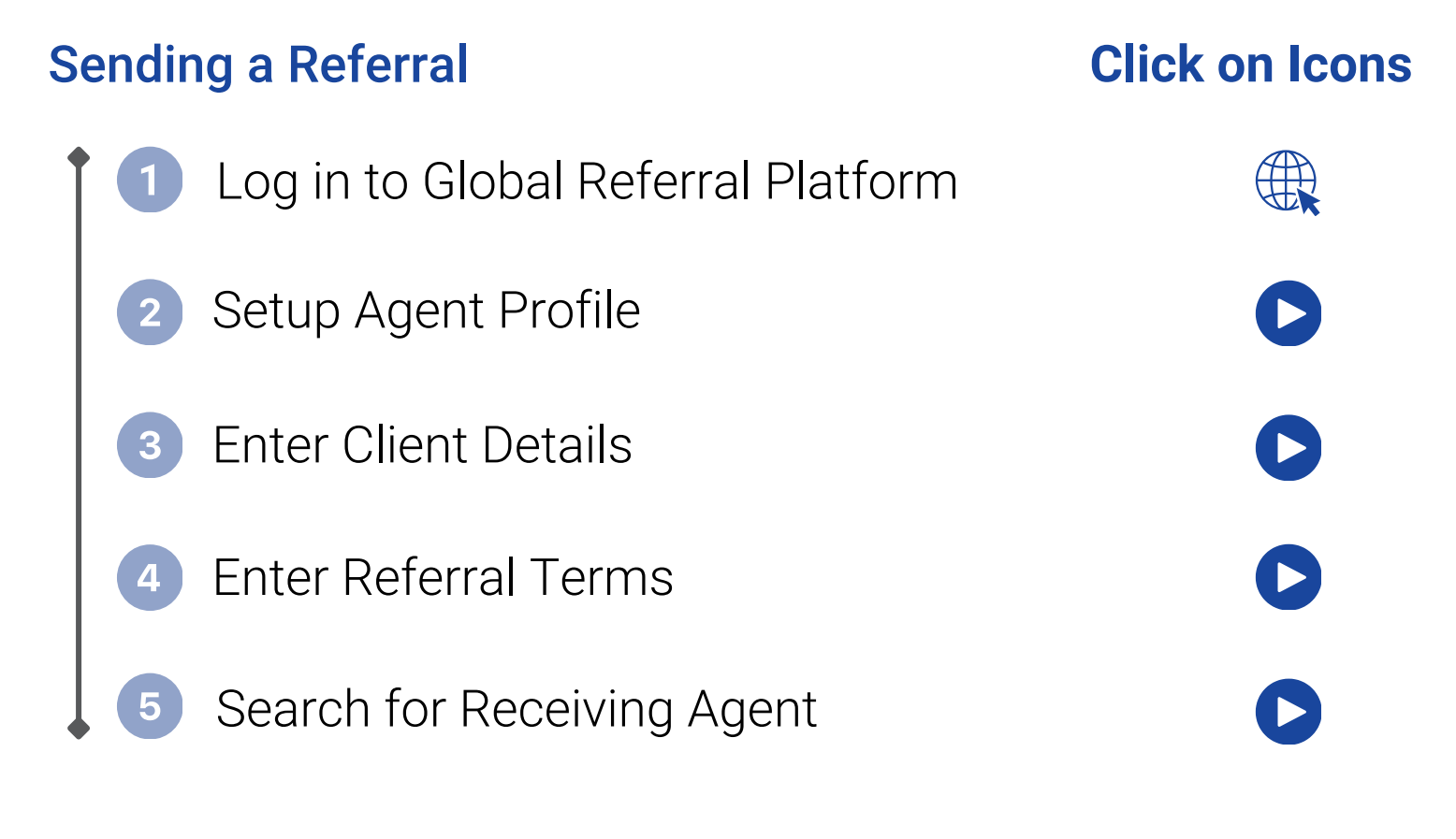

### **Receiving a Referral**

#### **Click on Icons**

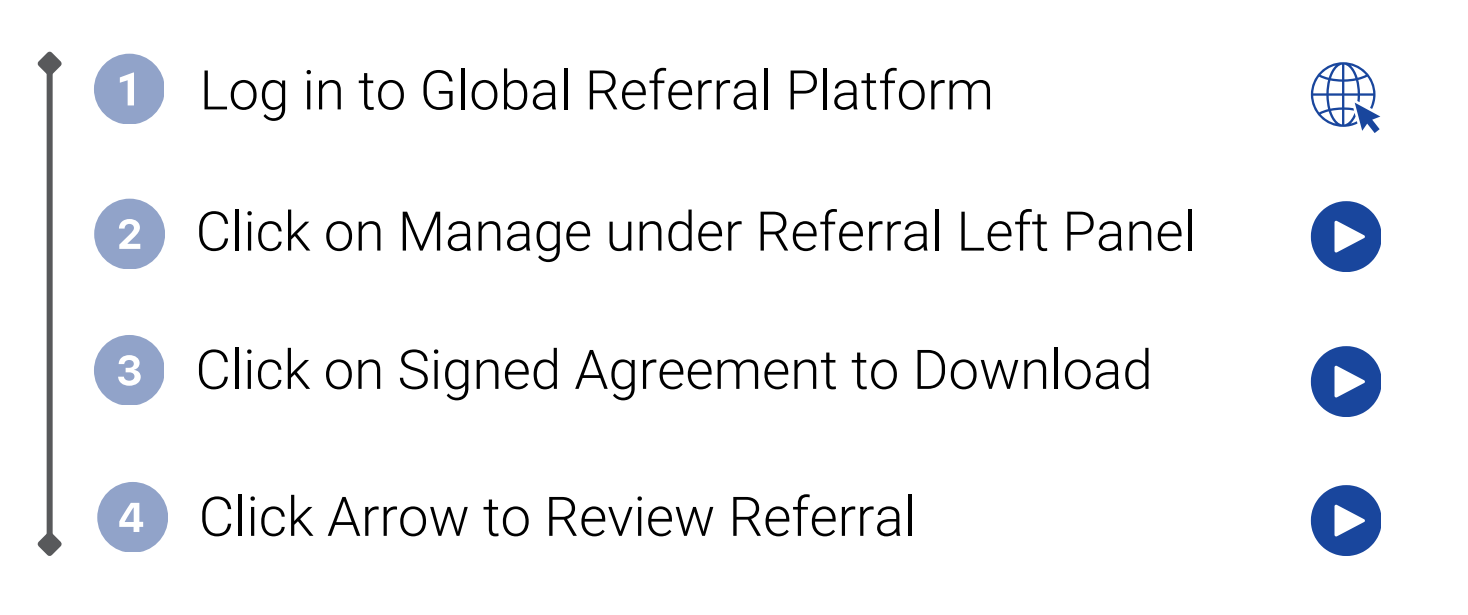

Client info is redacted until all parties have signed

#### Outside Referrals No change in process

#### <u>FAQ</u>

#### **Email your Transaction Team for assistance**